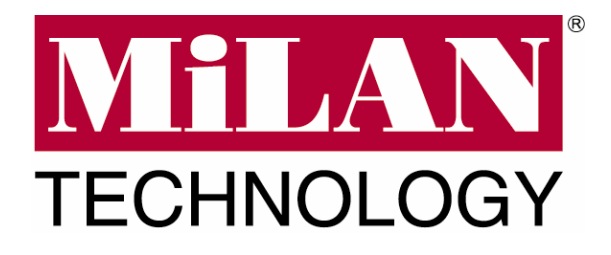

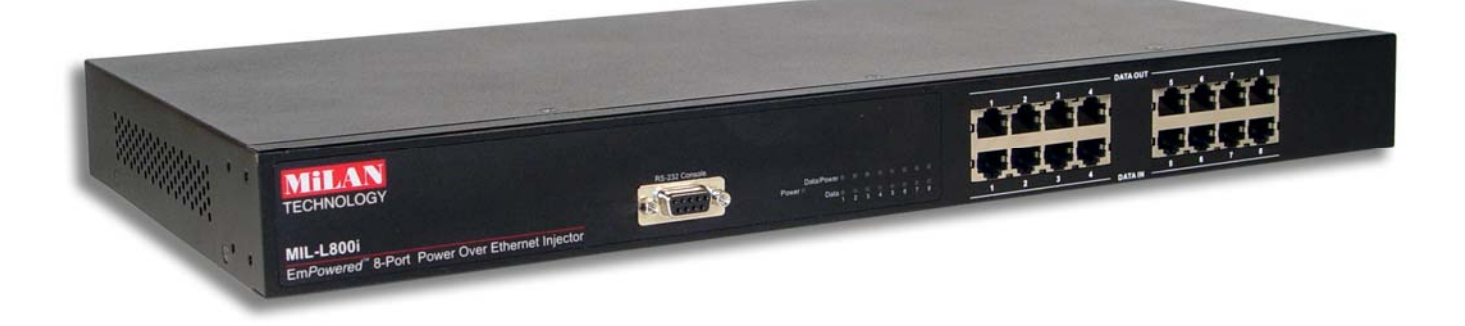

## MIL-L800i

## 8-Port Power over Ethernet Injector Hub

## **USER GUIDE**

**Regulatory Approval** 

- FCC Class A
- UL 1950
- CSA C22.2 No. 950
- EN60950
- CE
- EN55022 Class A
- EN55024

#### Canadian EMI Notice

This Class A digital apparatus meets all the requirements of the Canadian Interference-Causing Equipment Regulations.

Cet appareil numerique de la classe A respecte toutes les exigences du Reglement sur le materiel brouilleur du Canada.

#### **European Notice**

Products with the CE Marking comply with both the EMC Directive (89/336/EEC) and the Low Voltage Directive (73/23/EEC) issued by the Commission of the European Community Compliance with these directives imply conformity to the following European Norms:

EN55022 (CISPR 22) - Radio Frequency Interference EN61000-X - Electromagnetic Immunity EN60950 (IEC950) - Product Safety

#### **Three-Year Limited Warranty**

MiLAN Technology warrants to the original consumer or purchaser that each of it's products, and all components thereof, will be free from defects in material and/or workmanship for a period of three years from the original factory shipment date. Any warranty hereunder is extended to the original consumer or purchaser and is not assignable. MiLAN Technology makes no express or implied warranties including, but not limited to, any implied warranty of merchantability or fitness for a particular purpose, except as expressly set forth in this warranty. In no event shall MiLAN Technology be liable for incidental or consequential damages, costs, or expenses arising out of or in connection with the performance of the product delivered hereunder. MiLAN Technology will in no case cover damages arising out of the product being used in a negligent fashion or manner.

#### Trademarks

The MiLAN logo and MiLAN Technology trademarks are registered trademarks of MiLAN Technology in the United States and/or other countries.

#### **To Contact MiLAN Technology**

For prompt response when calling for service information, have the following information ready:

- Product serial number and revision
- Date of purchase
- Vendor or place of purchase

You can reach MiLAN Technology technical support at:

E-mail: support@milan.com Telephone: +1.408.744.2751 Fax: +1.408.744.2771 MiLAN Technology 1329 Moffett Park Drive Sunnyvale, CA 94089 United States of America

Telephone: +1.408.744.2775 Fax: +1.408.744.2793

http://www.milan.com info@milan.com

© Copyright 2004 MiLAN Technology P/N: 90000429 Rev. A

| 1. Introduction1                                                                                                    |
|----------------------------------------------------------------------------------------------------|
| Features1                                                                                                    |
| Package Contents2                                                                                                    |
| 2. Hardware Description3                                                                                                    |
| Physical Dimension3                                                                                                    |
| Front Panel3                                                                                                    |
| LED Indicators4                                                                                                    |
| Rear Panel4                                                                                                    |
| Power On5                                                                                                    |
| Network Application5                                                                                                    |
| 3. Software Utility Installation7                                                                                                    |
|                                                                                                    |
| 4. GUI Management10                                                                                                    |
| 4. GUI Management       10         Connecting to PoE       10                                                                                                    |
| 4. GUI Management       10         Connecting to PoE       10         System Setup & Control       11                                                                                                    |
| 4. GUI Management       10         Connecting to PoE       10         System Setup & Control       11         System Information       12                                                                                                    |
| 4. GUI Management       10         Connecting to PoE       10         System Setup & Control       11         System Information       12         Device Setting       13                                                                                                    |
| 4. GUI Management       10         Connecting to PoE       10         System Setup & Control       11         System Information       12         Device Setting       13         Port Specific Control       14                                                                                                    |
| 4. GUI Management       10         Connecting to PoE       10         System Setup & Control       11         System Information       12         Device Setting       13         Port Specific Control       14         Parametric Information       17                                                                          |
| 4. GUI Management       10         Connecting to PoE       10         System Setup & Control       11         System Information       12         Device Setting       13         Port Specific Control       14         Parametric Information       17         5. Technical Specification       18                              |
| 4. GUI Management       10         Connecting to PoE       10         System Setup & Control       11         System Information       12         Device Setting       13         Port Specific Control       14         Parametric Information       17         5. Technical Specification       18         6. Appendix       20 |

# 1. Introduction

Thank you for purchasing MiLAN Technology's Em*Powered*<sup>™</sup> Series 8-port Power over Ethernet Injector Hub. **Power-over-Ethernet (PoE)** eliminates the need to run 110/220 VAC power to other devices on a wired LAN. Using Power-over-Ethernet, system installers need to run only a single CAT5 Ethernet cable that carries both power and data to each device. This allows greater flexibility in locating network devices and significantly decreases installation costs, in many cases.

There are two system components in PoE -- the Power Sourcing Equipment (PSE) initiates the connection to the second component, the Powered Device (PD). The current is transmitted over two of the four twisted pairs of wires in a Category-5 cable.

The MIL-L800i complies with the IEEE 802.3af standard and is completely compatible with existing industry standard Ethernet switches and networked devices. Since the **Power Sourcing Equipment (PSE)** tests whether a networked device is PoE-capable, power is never transmitted unless a **Powered Device (PD)** is at other end of the cable. It also continues to monitor the channel. If the Powered Device does not draw a minimum current, because it has been unplugged or physically turned off, the PSE automatically shuts down the power to that port. Optionally, the standard permits Powered Devices to signal to the PSEs exactly how much power they need.

#### **Features**

- 8 port Power over Ethernet Injector Hub
- IEEE802.3af compliance, Power over Ethernet Mid-Spain mode
- Remote power feeding up to 100 meters and for IEEE802.3 10Base-T, IEEE 802.3u
   100Base-TX standard

- Auto detect PD and classification of power consumption level
- Supports manual control of port power detection and classification
- Support automatic system calibration
- Support Auto MDI/MDI-X depends on the uplink switch port
- Centralized power distribution for PoE powered Device (PD)
- High safety short circuit protection to prevent cable short
- Supports IEEE 802.3af non-standard device, and supports manual detection of PD
- Auto refresh port status and support Plug and Play feature for PD

#### **Package Contents**

Unpack the contents of the package and verify them against the checklist below.

- MIL-L800i -- 8 port Power over Ethernet Hub
- Power Cord
- RS-232 cable
- User's Guide
- Software Utility CD-ROM
- Warranty Card

If any item is missing or damaged, please contact your local dealer for service.

This Section describes the hardware of the 8 port Power over Ethernet Hub, and gives a physical and functional overview.

## **Physical Dimensions**

The MIL-L800i PoE Injector Hub's physical dimension is: 440mm x 224mm x 44mm (Lx W x H)

#### **Front Panel**

The Front Panel of the MIL-L800i PoE Injector Hub consists of 16x RJ-45 Ethernet ports (8xData In+8x Data+Power Out), LED indicators, and one console port.

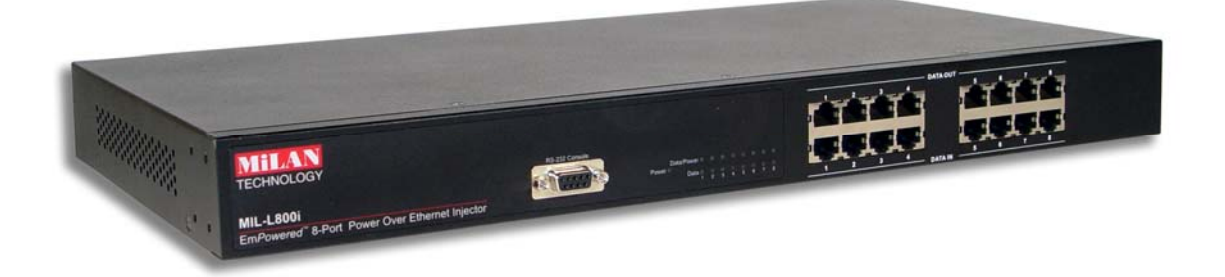

Figure 2-1. The Front panel of 8 port Power over Ethernet Hub

#### **LED Indicators**

The LED Indicators gives real-time information of systematic operation status. The following table provides descriptions of LED status and their meaning.

| TECHNOLOGY                                                 |                |                 |      |     |   |   |   |   |   |
|------------------------------------------------------------|----------------|-----------------|------|-----|---|---|---|---|---|
|                                                            | RS-232 Console |                 |      |     |   |   |   |   |   |
| MIL-L800i                                                  |                | Data/F<br>Power | ower |     | F |   |   |   |   |
| EmPowered <sup>™</sup> 8-Port Power Over Ethernet Injector |                |                 | 1    | 2 3 | 4 | 6 | 6 | 7 | 8 |

*Figure 2-2. LED indicators* 

| LED        | Status   | Color  | Description                             |
|------------|----------|--------|-----------------------------------------|
| Power      | On       | Green  | Power is transmitting to the device     |
| Forwarding | Off      |        | Power is not transmitting to the device |
|            | On       | Orange | Device is overload or short.            |
| Power Off  | Blinking | Orange | It is detecting the PD.                 |
|            | Off      |        | No device attached.                     |

Table 2-1. The Description of LED Indicators

#### **Rear Panel**

The 3-pronged power plug, 2 Ventilation fan and on/off switching are located at the rear panel of the 8 port Power over Ethernet Hub. The device will work with AC in the range 100-240V AC, 50-60Hz.

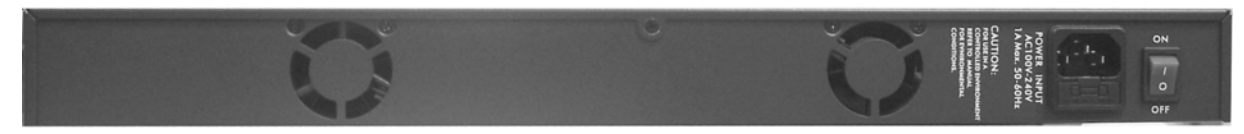

Figure 2-3 Rear panel of the 8 port Power over Ethernet Hub

#### **Power On**

Connect the power cord to the power socket on the rear panel of the Switch. The other side of power cord connects to the power outlet. The internal power supply of the Switch works with voltage range of AC in the 100-240VAC, frequency 50~60Hz. Check the power indicator on the front panel to see if power is properly supplied.

#### **Network Application**

The Power over Ethernet Hub can provides power to the PD that follow the IEEE 802.3af standard in the network. It can solve the problem of position limitation. The network device can be installed in more appropriate position for better performance. The following figure is an example of network application for Power over Ethernet Hub.

**[Note]** When the Power over Ethernet Hub connects with the Cisco Aironet 350, please use **cross over cable** for connection. For the other brands' devices, please use **non-cross over cable**.

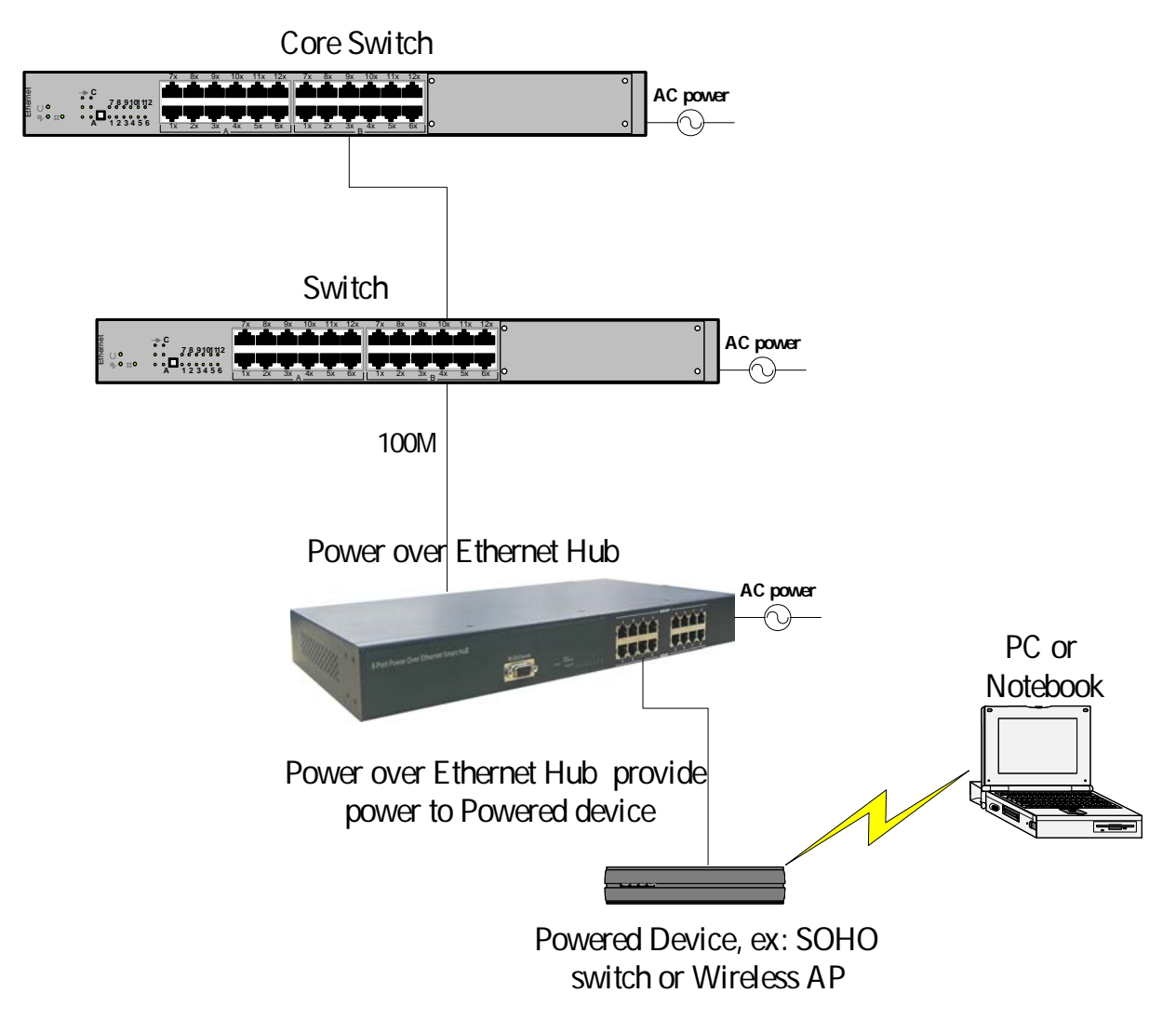

Figure 2-3 Power over Ethernet Hub network application

Berfore you start to remote configuring PD, please intsall the software utility. Through the software utility, you can easily to controll the PD that connect with PoE and view the PD parameter informations. The software utility provides GUI interface and user can easily to start with it. The software utility supports Windows environment -- Window 98, 2000, and XP. Please follow the below steps to install the software utility.

- 1. Insert the software utility CD-ROM into your CD-ROM drive.
- 2. Run the "setup.exe".
- 3. You will see the installation screen display.
- 4. Then, click the "OK" button to go next step. See Figure 3-1.

| Witches to the MSL-4000 Installation program.         Stage protect study system filler or update shawed filler. If they are in use.         Before proceeding, we recommend that you dote any update show now may be running.         DK       Egit Setup                               | -L800i Setup |                                                                                       |
|----------------------------------------------------------------------------------------------------|--------------|---------------------------------------------------------------------------------------|
| We Cancer to the MPL-1000 installation program.         Heter provide installeging, net recommend that you doe any applications you nev be number.         OK       Egit Setup                                                                                                    |              |                                                                                       |
| Wilchams to the KBL-6000 installation program.         Strate processing system filter or update strated filter if they are in uses.         Be number.         De number.         CK       Egt Setac                                                                                    |              |                                                                                       |
| We cross Setup         We cross the the M2L-4000 installation program.         Setup cancel runsal system files or update shared files if they are nuss.         Before proceeding, we recommend that you done any applications you may         be names.             CK       Egt Setup |              |                                                                                       |
| We close Setup       We close to the M2L-4000 installation program.         Setup cannot install system files or update shared files if they are in use.         Before proceeding, we recommend that you doee any applications you may be instance.         CK       Egt Setup          |              |                                                                                       |
| Wilchams to the ML-4000 installation program.         Setup cannot install system files or update shared files if they are in use.         Before proceeding, we recommend that you doee any applications you may         Dr         CK                                                  |              |                                                                                       |
| WILCOM Setup         Welcame to the NRL-GOOD installation program.         Setup cancer install system files or update shared files if they are in use.         Before proceeding, we recommend that you does any applications you may         DK       Egit share                       |              |                                                                                       |
| Witchest         Weichne to the MBL-6000 installation program.         Setup cannot install system files or update shared files if they are in use.         Before proceeding, we recommend that you does any applications you may be running.         DK       Egit Satup               |              |                                                                                       |
| Vectores to the MBL-L&DOI notableston program.<br>Single cannot initial system files or update shared files of they are in use.<br>Before proceeding, we recommend that you does any applications you may<br>be running.<br>OK Egit Setup                                                |              | 2 HL-L800 Setup                                                                       |
| Serve proceeding, we recommend that you does any applications you may<br>be running.                                                                                                    |              | Welcome to the MBL-1800 installation program.                                         |
| Before proceeding, intercommend that you does any applications you may<br>be number.                                                                                                    |              |                                                                                       |
|                                                                                                    |              | Before proceeding, we recommend that you dose any applications you may<br>be running. |
|                                                                                                    |              |                                                                                       |
|                                                                                                    |              |                                                                                       |
|                                                                                                    |              | OK EytSetup                                                                           |
|                                                                                                    |              |                                                                                       |
|                                                                                                    |              |                                                                                       |
|                                                                                                    |              |                                                                                       |
|                                                                                                    |              |                                                                                       |
|                                                                                                    |              |                                                                                       |
|                                                                                                    |              |                                                                                       |
|                                                                                                    |              |                                                                                       |
|                                                                                                    |              |                                                                                       |
|                                                                                                    |              |                                                                                       |
|                                                                                                    |              |                                                                                       |
|                                                                                                    |              |                                                                                       |
|                                                                                                    |              |                                                                                       |
|                                                                                                    |              |                                                                                       |
|                                                                                                    |              |                                                                                       |

Figure 3-1

5. Click the

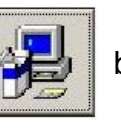

button to start installation. See Figure 3-2.

| MIL-L800i Setup |                                                                                         |
|-----------------|-----------------------------------------------------------------------------------------|
|                 |                                                                                         |
|                 |                                                                                         |
|                 |                                                                                         |
|                 |                                                                                         |
|                 |                                                                                         |
|                 | 提 ML-L800i Setup 🛛 🔀                                                                    |
|                 | Begin the installation by dicking the button below.                                     |
|                 | Click this button to install MIL-1.800 software to the specified destination directory. |
|                 | Directory:<br>C:\Program Files\PoE R5232 RAM GUI\                                       |
|                 |                                                                                         |
|                 | - Ligt social                                                                           |
|                 |                                                                                         |
|                 |                                                                                         |
|                 |                                                                                         |
|                 |                                                                                         |
|                 |                                                                                         |
|                 |                                                                                         |
|                 |                                                                                         |
|                 |                                                                                         |
|                 |                                                                                         |

Figure 3-2

6. When installation finishes, click "OK" button to finish. See Figure 3-3.

| MTL LODO: Colum |                                             |
|-----------------|---------------------------------------------|
| MIL-L800/Setup  |                                             |
|                 |                                             |
|                 |                                             |
|                 |                                             |
|                 |                                             |
|                 |                                             |
|                 |                                             |
|                 |                                             |
|                 |                                             |
|                 |                                             |
|                 |                                             |
|                 |                                             |
|                 |                                             |
|                 |                                             |
|                 | MIL-L800i Setup                             |
|                 | MIL-L800i Setup was completed successfully. |
|                 |                                             |
|                 |                                             |
|                 |                                             |
|                 |                                             |
|                 |                                             |
|                 |                                             |
|                 |                                             |
|                 |                                             |
|                 |                                             |
|                 |                                             |
|                 |                                             |
|                 |                                             |
|                 |                                             |
|                 |                                             |
|                 |                                             |
|                 |                                             |
|                 |                                             |

Figure 3-3

- To run the software utility, go to "Star" → "Program" → "Power Over Ethernet series".
- 8. If you want to remove the software utility, go to "Star"  $\rightarrow$  "Control Panel"  $\rightarrow$  "Remove/ Add application"  $\rightarrow$  "Power Over Ethernet series".

# 4. GUI Management

### **Connecting to PoE**

Connecting the PoE with PC through the console port. Then, connect the PD (Powered Device) to the port of PoE. Run the software utility and select the COM port form **Serial Link Setup** function. You will see the main utility interface as figure 4-1.

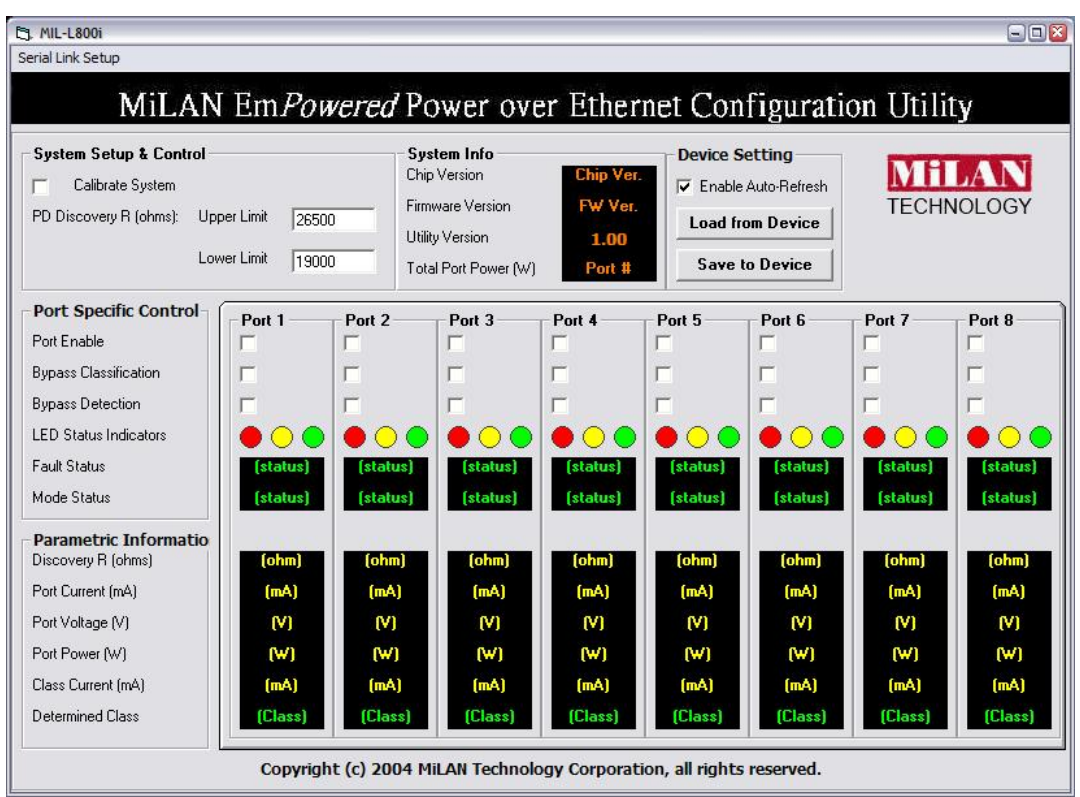

Figure 4-1. The GUI management interface

The GUI management is divided into three parts:

- **System Setup & Control**: main system level parameters setup for the POE system.
- System Information: display hardware version, firmware version, and utility version.

- Device Setting: you can save the device configuration to system, down load the device current configuration to the utility system and enable auto refresh function.
- Port Specific Control: each port specific function control and relate parameters display.
- **Parametric Information:** port parameters information display.

### System Setup & Control

- Calibrate System: when the system can't do the port controlling, please remove the PD device and enable this function to calibrate internal system.
- PD Discovery R (ohms): set the PD resistor value range for the system detecting. The default value range is 19000~26500. You can adjust the upper and lower limit value when the system can't detect the PD resistor in the default range. Please refer to the "Discover R (ohms)" value in Parametric Information section to adjust the upper and lower limit value. After you have adjusted the upper or lower limit value, please unplug and then plug in the PD device.

| - System Setup & Control |             |       |  |  |  |  |
|--------------------------|-------------|-------|--|--|--|--|
| Calibrate System         |             |       |  |  |  |  |
| PD Discovery R (ohms):   | Upper Limit | 26500 |  |  |  |  |
|                          | Lower Limit | 19000 |  |  |  |  |

Figure 4-2. System Setup & Control interface

## **System Information**

- Chip Version: display the system chipset version and revision information.
- **Firmware Version:** display the system firmware version.
- Utility Version: display the system utility version
- **Total Port Power (W):** total of all the port power that the system provided to PD.

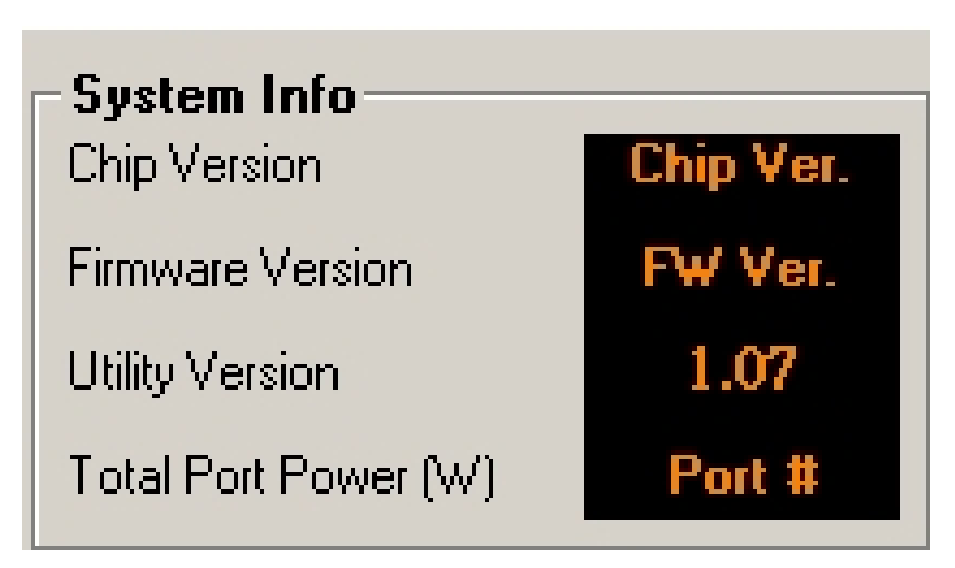

Figure 4-3. System Information interface

#### **Device Setting**

- Enable Auto-Refresh: It allows the system auto refresh the system parameters. The system auto refresh in every 2 seconds.
- Load from Device : To get the last configuration value from device to the system utility.
- Save to Device : When you have configured the System Setup & Control and

Port Specific Control, please pressSave to Devicebutton to apply the newconfiguration into the system.

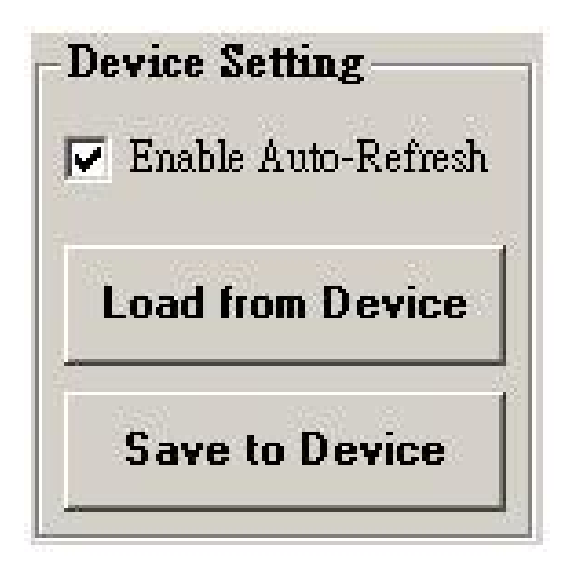

Figure 4-4 Device Setting interface

## **Port Specific Control**

- Port Enable: enabling the port. This function is co-responding with "Master Enable" function.
- Bypass Detection: bypass the detection function. Normally the system will try to detect the 25kΩ resistor in an 802.3af compliant PD device. If the PD doesn't follow by IEEE 802.3af standard, you can enable this option to skip the detection on PD. When you enable this function, the system will not perform the 25Ω resistor detection for PD and directly transmit the power to PD. This function can be cooperating with "PD discover R (ohms)" function in System setup & Control section for non-standard compliant PD device.

**[Note]** after setting the Bypass Detection function, please unplug and then plug in the PD device.

Bypass Classification: the system will skip the power classification and directly transmit the power to PD when this function is enabling. Normally the system will try to classify the 802.3af compliant PD device by checking the current class level. The following table is a standard current classification level table.

**Note:** After setting the Bypass Classification function, please unplug and then plug in the PD device.

|       |          | Power Device<br>Power (W) |       | Classification Current  |     |    |    |
|-------|----------|---------------------------|-------|-------------------------|-----|----|----|
| Class | Usage    |                           |       | (m                      | A)  |    |    |
|       |          | MIN                       | МАХ   | MIN                     | МАХ |    |    |
| 0     | Default  | 0.44                      | 12.95 | 0                       | 4   |    |    |
| 1     | Optional | 0.44                      | 3.84  | 9                       | 12  |    |    |
| 2     | Optional | 3.84                      | 6.49  | 17                      | 20  |    |    |
| 3     | Optional | 6.49                      | 12.95 | 26                      | 30  |    |    |
| 4     | Optional | Reserved for future use   |       | Reserved for future use |     | 36 | 44 |

Table of Power Device Classification Levels

- LED Status Indicators: current LED indicator display green, yellow, and red. The LED indicator will change depends on the PD status.
  - Green: It represents PD is connecting with the POE hub system and working normally.
  - > Yellow: It represents there is no PD connecting with the port.
  - RED: It represents PD's power request is over the system support limit or the cable is short.
- Fault Status: display the PD error status message. There are three error status and explain as following.
  - Null: It means there is no PD connected or the connected PD device status is normal.
  - Overload: It means the current is over the PD current classification limited (475mA @ 48V DC) that the situation happens over 50msec.
- Mode Status: display the PD current operation mode status.
  - V sample or I sample: It means " Current sample or Voltage sample". When PD is detected and current is supplied, the POE hub will keep detecting and sampling some current or voltage to ensure whether the PD still present on this port. It is a IEEE 802.3af operating procedure.
  - R detect: When the port doesn't connect with any PD, the POE hub will poll each port and detects the resistor.

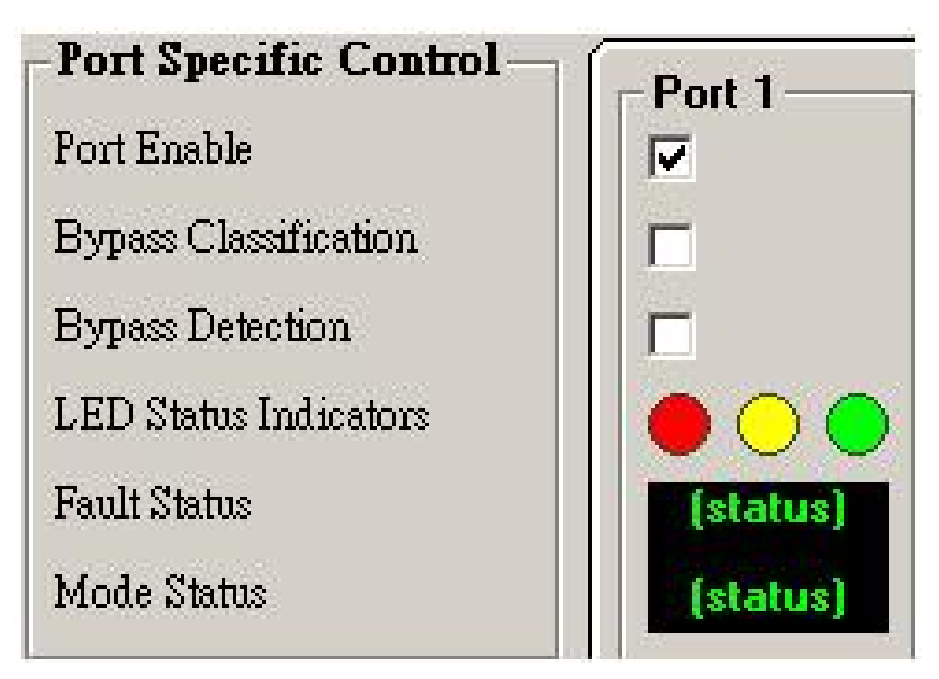

Figure 4-5. Port Specific Control interface

## **Parametric Information**

- **Discovery R (ohms):** display resistance value.
- Port Current (mA): display current value.
- Port Voltage (V): display voltage value.
- Port Power (W): display watt value.
- Class Current (mA): display class current value. When you enable the "Bypass classification" function, the class current value will not show in here. Please refer to the following table for output value.

| Class | Usage                   | Maximum power of levels at<br>output of PSE |
|-------|-------------------------|---------------------------------------------|
| 0     | Default                 | 15.4 Watts                                  |
| 1     | Optional                | 4.0 Watts                                   |
| 2     | Optional                | 7.0 Watts                                   |
| 3     | Optional                | 15.4 Watts                                  |
| 4     | Reserved for future use | Treat as Class 0                            |

Determined Class: display power class. When you enable the "Bypass classification" function, the class value will not be shown.

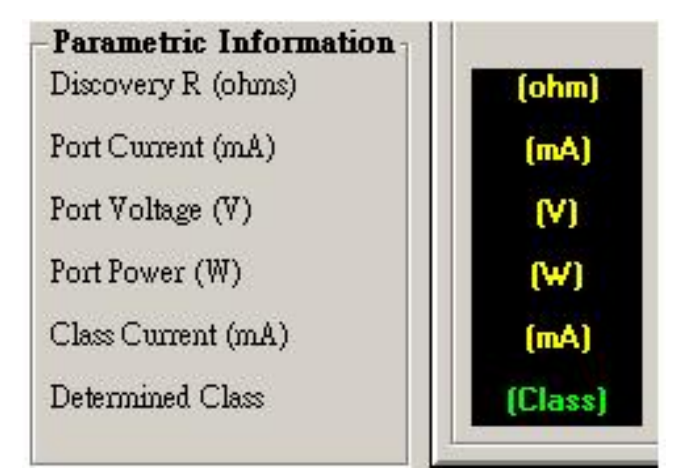

*Figure 4-6. Parametric Information interface* 

# 5. Technical Specification

|                            | IEEE802.3af Power over Ethernet                  |
|----------------------------|--------------------------------------------------|
| Standards                  | IEEE802.3 10Base-T,                              |
|                            | IEEE 802.3u 100Base-TX                           |
|                            | Data in: 8 x RJ-45, Data pin 1,2,3,6             |
| Connector                  | Data and power out: 8 x RJ-45. Data pin          |
|                            | 1,2,3,6 Power pin (V+): 4,5, Power pin (V-): 7,8 |
| Dower out put              | Per port DC 48V@350mA (Maximum), Per             |
| Power out put              | system 125Watts (maximum)                        |
| Managara                   | Microsoft windows based application for power    |
| Management                 | management                                       |
| Power over Ethernet mode   | Mid-Spain                                        |
|                            | Support Microsoft windows based application      |
|                            | for power management                             |
| Management utility         | Plug and play for standard PD and without any    |
|                            | software configuration                           |
|                            |                                                  |
| System setup and control   | System calibrate, IEEE 802.3af resistor range    |
| bystem setup and control   | adjust                                           |
|                            | Port Disable / Enable                            |
| Port configuration control | PD detect control (enable/disable)               |
|                            | Classification detect control (enable/disable)   |

|                         | Null: no PD present or PD status is normal  |
|-------------------------|---------------------------------------------|
| Fault status detect     | Overload: current support over 475mA @ DC   |
|                         | 48V and over 50 milliseconds                |
| Mada atatua             | System detects status – I- sample, V-sample |
| Mode status             | and R-detect                                |
|                         | It will show current PD parameters which    |
| Parametric information  | include Discover-resistor detected value,   |
| r arametric information | current, voltage, power consumption,        |
|                         | classification current and determined class |
|                         | System: power                               |
| LED                     | Per port: power Forwarding, power off       |
| Parat                   | AC 100~240V, 50/60 Hz, 130 Watts, IEC       |
| Power                   | power socket with fuse and power switch     |
| Power consumption       | 130 Watts (maximum)                         |
| Cooling                 | 2 x DC fan                                  |
| Weight                  | 2.7Kg                                       |
| Operating environment   | 0°C∼45°C, 90%RH                             |
| Storago tomporaturo     |                                             |
| Storage temperature     | -40 ( ~70 ( , 95% R⊓                        |
| Humidity Temperature    | 10% ~ 90% (non-condensing)                  |
| Dimension               | 440mm x 224mm x 44mm (L x W x H)            |
| EMI & Safety            | FCC Class A, CE, UL, cUL                    |

#### **Console Port Pin Assignments**

The female DB-9 serial port on the POE hub front panel is used to connect to the switch for out-of-band console configuration. The web interface configuration program can be accessed from PC running the system utility program. The pin assignments used to connect to the serial port are provided in the following tables.

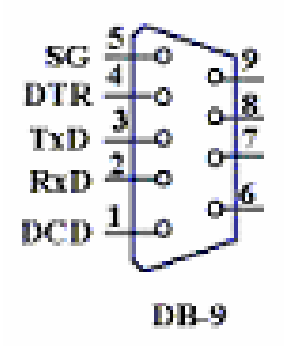

Figure 6-1. DB-9 Console Port Pin Numbers

#### **DB-9 Port Pin Assignments**

| EIA Circuit | CCITT Signal | Description   | Switch's DB9 | PC DB9    |
|-------------|--------------|---------------|--------------|-----------|
|             |              |               | DTE Pin #    | DTE Pin # |
| BB          | 104          | RxD (Received | 2            | 2         |
|             | 104          | Data)         | Z            | 2         |
|             |              | TxD           |              |           |
| BA          | 103          | (Transmitted  | 3            | 3         |
|             |              | Data)         |              |           |
| AB          | 102          | SGND (Signal  | 5            | 5         |
|             | 102          | Ground)       | 0            | 0         |

NOTE: Remaining pins are not used.

#### Console Port to 9-Pin DTE Port on PC

| Switch's 9-Pin Serial<br>Port | CCITT Signal PC's 9-Pin           | DTE Port |
|-------------------------------|-----------------------------------|----------|
| 2 RXD                         | <rxd< td=""><td>3 TxD</td></rxd<> | 3 TxD    |
| 3 TXD                         | >                                 | 2 RxD    |
| 5 SGND                        | SGND                              | 5 SGND   |

NOTE: Remaining pins are not used.

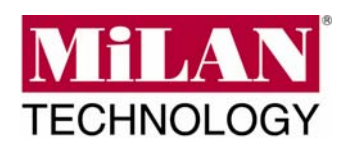

90000429 Rev 1P